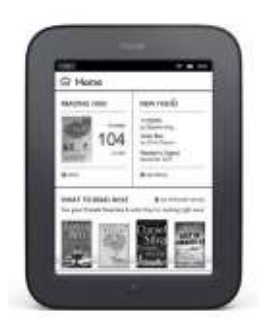

## Downloading Bay County Library System eBooks to Your Nook

http://baycountylibrary.lib.overdrive.com

- Users of NOOK HD, NOOK HD +, NOOK Tablet and NOOK Color can borrow eBooks and audiobooks wirelessly using the OverDrive Media Console app, available through your app store.
   These users should instead follow the directions for installing OverDrive's mobile app on an Android device. See separate instruction sheet for assistance.
- For all other Nooks, before beginning, make sure you have downloaded the free **Adobe Digital Editions** software onto your computer. This software is necessary to download and manage digital content, as well as read or transfer content to certain portable eReader devices such as the Nook (excluding those listed above). See separate instruction sheet for assistance.
- Also, note that while you may be able to purchase books directly from Barnes & Noble and wirelessly download them to your Nook, library eBooks require a computer to checkout, download and transfer to your Nook (excluding those listed above).

1. Find an available eBook. You can do a digital quick search or click on advanced search:

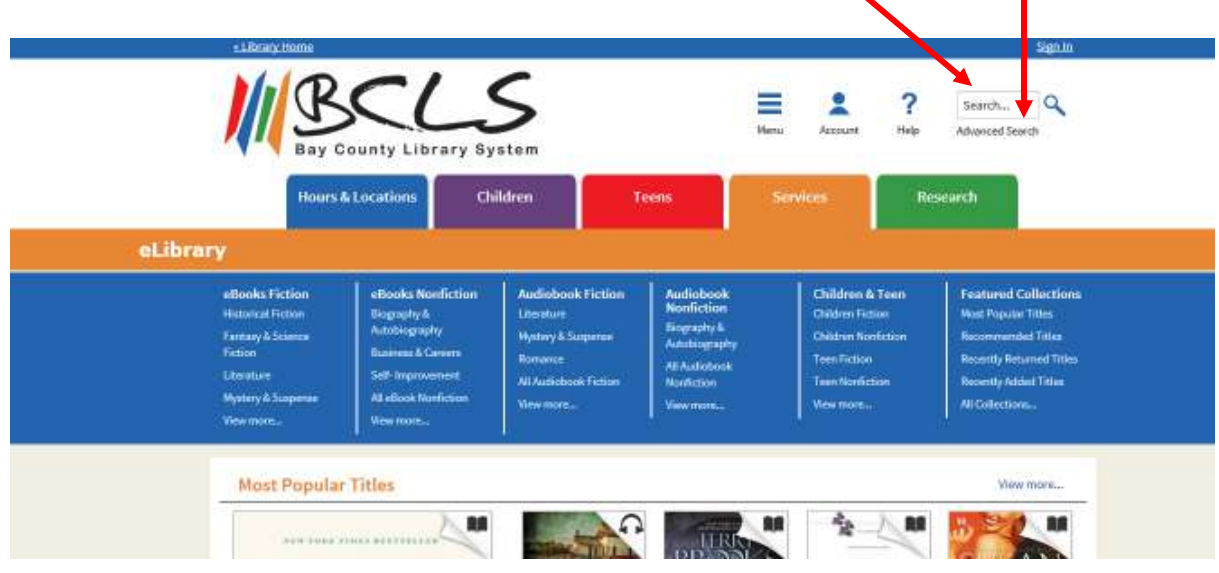

Or, you can browse the collection from the menu at the top of the screen.

|                                                                                                    |                                                                                                    | S<br>stem                                                                                              |                                                                                                    | Menu Account                                                                          | ? Se<br>Help Advi                                                       | arch                                                                                                    |
|----------------------------------------------------------------------------------------------------|----------------------------------------------------------------------------------------------------|----------------------------------------------------------------------------------------------------|----------------------------------------------------------------------------------------------------|---------------------------------------------------------------------------------------|-------------------------------------------------------------------------|----------------------------------------------------------------------------------------------------|
| Hours                                                                                                | Locations Ch                                                                                                    | ildren 1                                                                                               | feens                                                                                               | Services                                                                              | Research                                                                |                                                                                                    |
| eBooks Fiction<br>Historical Fiction<br>Fantasy&Science<br>Fiction<br>Literature<br>Mostery&Suppense | eBooks Nonfiction<br>Biography &<br>Autobiography<br>Business & Careers<br>Self-Impowement<br>All eBook Nonfiction | Audiobook Fiction<br>Literature<br>Mystery & Suspense<br>Romance<br>All Audiobook Fiction<br>View more | Audiobook<br>Nonfiction<br>Biography &<br>Autobiography<br>All Audiobook<br>Nonfiction<br>View more | Children /<br>Children Fic<br>Children No<br>Teen Fiction<br>Teen Nonfic<br>View more | & Teen Fie<br>tion Max<br>enfection Rec<br>n Rec<br>tion Rec<br>. All I | atured Collections<br>st Popular Titles<br>commended Titles<br>ently Returned Titles<br>ently Addred Titles<br>Collections |

2. When you find an available eBook you want to check out, make sure it is available in the correct format. Be sure to choose either the Adobe EPUB\* eBook or the Adobe PDF\* eBook. Do NOT choose Kindle format.

| Bay County Library Syst | tem                                                           | Menu Account                                                | Help Advance Se                                                                                                    | arch |
|-------------------------|---------------------------------------------------------------|-------------------------------------------------------------|----------------------------------------------------------------------------------------------------|------|
| Hours & Locations Child | lren Teens                                                    | Services                                                    | Research                                                                                                    | ).   |
| eLibrary                |                                                               |                                                             |                                                                                                    |      |
| <text></text>           | Promise Canyon<br>by Robyn Carr<br>Sign in & rate this title. | os Angeles, Clay<br>s new veterinary<br>vild beauty tugs at | Available formats<br>Kindle Book<br>OverDrive READ<br>EPUB eBook<br>PDF eBook<br>Series<br>A Virgin River Novel<br>Subjects<br>Elction<br>Romance<br>Copies<br>Available:<br>Library copies: | -    |
|                         |                                                               |                                                             |                                                                                                    |      |

And then click Borrow.

\*(Adobe EPUB eBooks have reflowable text, which means that you can change the font, resize the text, or alter the size of your display and the text of the Adobe EPUB eBook 'reflows' to fill the screen. This makes Adobe EPUB eBooks the optimal choice for reading eBooks on small screens. While some PDFs are reflowable on some devices, one of the main strengths of the PDF format is its ability to preserve the layout of complex documents.)

3. Sign in using your Bay County Library System library card number and PIN.

|          | «Library Home                                                                                                    | <u>Sign In</u>                                                                           |
|----------|----------------------------------------------------------------------------------------------------|------------------------------------------------------------------------------------------|
|          | BSC S<br>Bay County Library System                                                                                               | Menu Account Help Advanced Search                                                        |
|          | Hours & Locations Children Teens                                                                                                 | Services Research                                                                        |
| eLibrary |                                                                                                    |                                                                                          |
|          | Enter your Library card number and PIN to sign in. Library card number PIN Sign In Remember my login information on this device. | Additional eBooks<br>Always Available<br>Titles do not count against<br>checkout limits. |

4. Click on the **Download** box, check the box for either **EPUB or PDF eBook**, and then click **Confirm & Download**.

| Hours                            | & Locations                | Childre I                | Teens                     | Services             | Research       |   |
|----------------------------------|----------------------------|--------------------------|---------------------------|----------------------|----------------|---|
| Library                          | 1                          |                          |                           |                      |                |   |
| Bookshelf<br>Note: Once you sele | ct a format, you may o     | only be a de to return b | he title via the software |                      | Bookshelf      |   |
| ROBT<br>CARR                     | Download<br>(Seid Invition | **                       |                           | oi<br>İ              | Holds<br>Lists |   |
| Constant of the                  | EPUE etbook                | ļ                        |                           | <b>Q</b>             | Settings       |   |
| Promise Carryon<br>Robyn Carr    | Confirm & Down             | dianal -                 |                           | My Accou<br>Checkout | ent:<br>mit:   | 3 |
|                                  |                            |                          |                           | Titles chec          | Red out:       | 1 |
|                                  |                            |                          |                           |                      |                |   |

## 5. Choose Open.

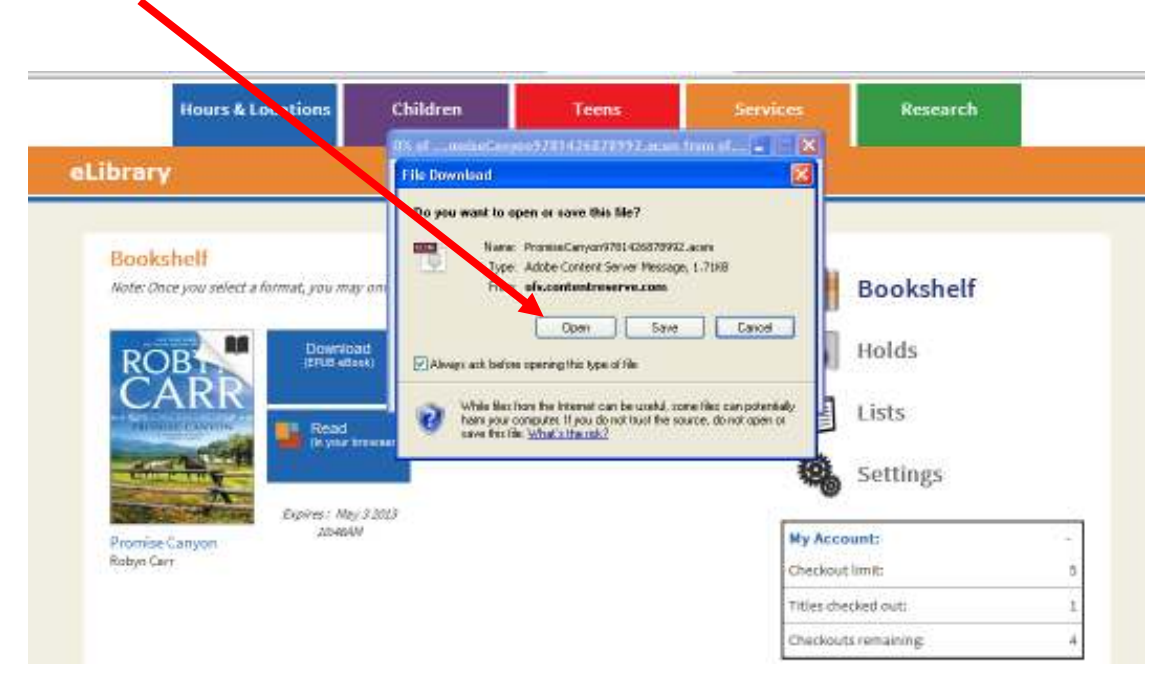

**6.** Adobe Digital Editions will open and download your eBook. Plug your Nook into your computer using the USB cable.

(If this is the first time you have used your Nook with Adobe Digital Editions, a Device Setup Assistant will open. Choose **Authorize Device.)** 

## 7. Click on Library to go to Library View.

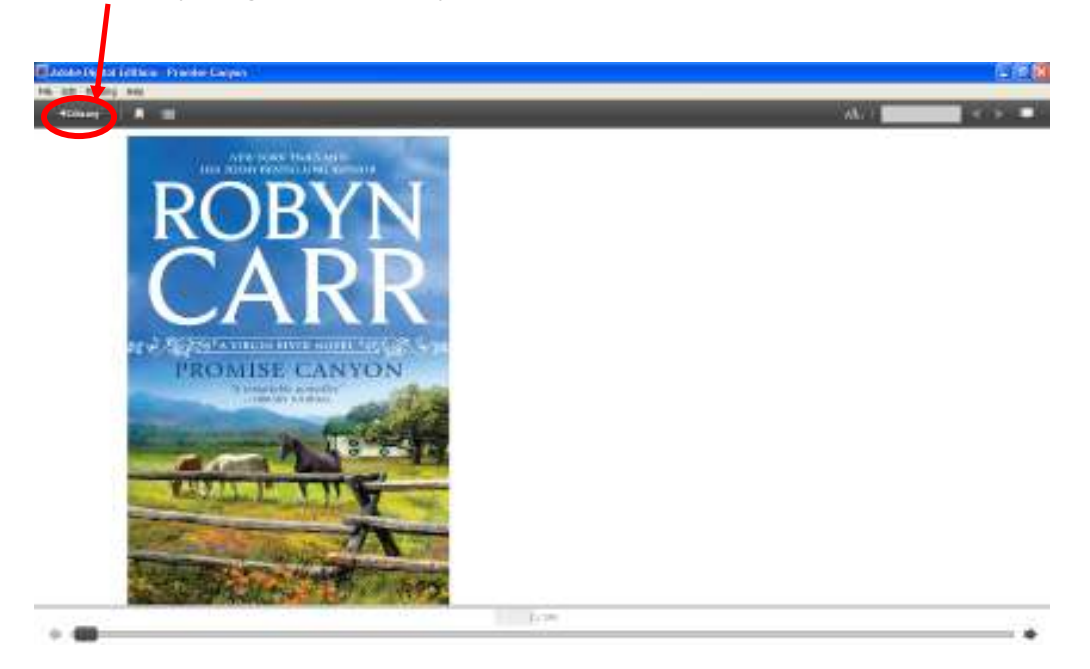

**8.** Your Nook should show up in the column on the left side of the screen. Your downloaded eBook will show up on the right.

To complete the transfer of the eBook to your Nook, drag and drop the desired eBook from the right side of the screen onto the Nook icon. This will copy the file onto your device.

| 📕 A dobe: Digital Editions              |                                                                                                    |                |
|-----------------------------------------|----------------------------------------------------------------------------------------------------|----------------|
| File Ubrary Help                        |                                                                                                    |                |
| Promas Caryon<br>Assyn Car              | Bookshelves - All Items (2)  Getting Started with Adobe D By 4dobe Systems Doopsorted  CARR Promise Cargon  Ry Adve Car                                                                                                    | Sont by Tele w |
| Devices                                 | Car rege read     Added On: 4/15/2013 4/17 PM     Car rege read     Added On: 4/15/2013 4/17 PM     Car rege read     Car rege read |                |
| Boolishelves 0,                         | * Drag and Drop                                                                                                    |                |
| Not Read Borrowed                       |                                                                                                    |                |
| Puichased  Recently Read  Recently Read |                                                                                                    |                |
| neveral 40060                           |                                                                                                    |                |
|                                         |                                                                                                    |                |

9. Disconnect the Nook from your computer. To do this properly, click on the green arrow at the bottom right corner of the task bar.

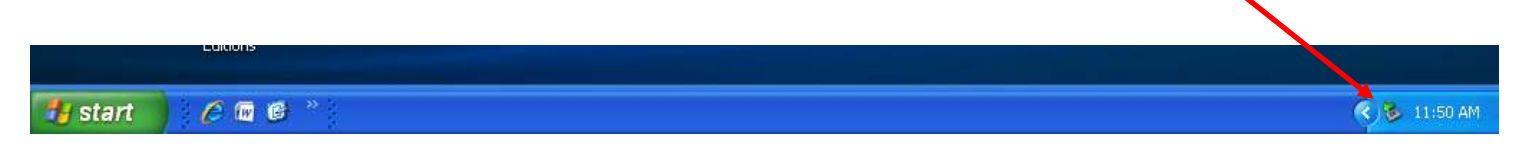

Click the message that appears, and safely disconnect your Nook.

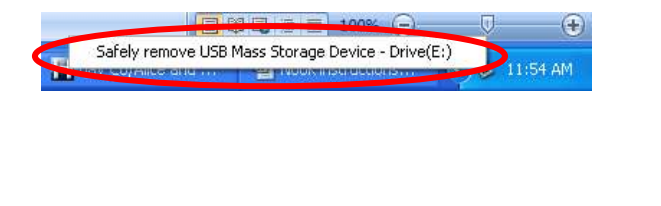

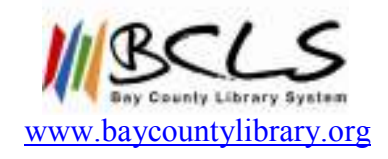